## Your Digital Account

To access your digital Account or to request Ebooks or Eaudiobooks, click on "Sign In" and log in with your library card number and 4 digit pin, which is usually the last 4 of your telephone number.

|                       |                            | « Return to Library                                |                 |                      |
|-----------------------|----------------------------|----------------------------------------------------|-----------------|----------------------|
|                       |                            | -MI-                                               |                 | ↓                    |
| « Return to Library   |                            | hclc                                               |                 | Sign In              |
| الله ال               | clc                        | burlington county library system                   | <b>1</b> ?      | Search Q             |
| burlington county lil | <b>LID</b><br>brary system | Enter your Library card number and PIN to sign in. | Account Help    | Advanced Search      |
| eBook Fiction         | eBook Nonfiction           | Library card number                                | Vids & Teens    | Featured Collections |
| All Fiction           | All Nonfiction             | 2366000                                            | Kids Fiction    | Suggested Reads      |
| Classic Literature    | Biography &                | PIN                                                | Kids Nonfiction | Romance Reads        |
| General Fiction       | Autobiography              |                                                    | Teen Fiction    | New eBooks           |
| Literature            | Business & Career          |                                                    | Teen Nonfiction | New in Audiobooks    |
| View more             | Family & Relationships     | Sign In                                            | View more       | All Collections      |
|                       | View more                  |                                                    |                 |                      |
|                       |                            | Remember my login information on this device.      |                 |                      |
|                       |                            |                                                    | ]               |                      |
|                       |                            |                                                    |                 |                      |

Once signed in, click on **Account** listed under the person-shaped icon. Titles that you have checked out will appear on your **Bookshelf**. Click on **Holds** to see titles that are requested or waiting to be checked out.

| Holds<br>Below is a list of titles you have on hold. When a title becomes available to borrow, you will receive an<br>email notification. | Bookshelf                              |    |
|----------------------------------------------------------------------------------------------------|----------------------------------------|----|
| Remove Edit<br>You are user 21 out of<br>36 on the waiting list.<br>Email notification will<br>be sent to:<br>name@email.com              | HoldsListsSettings                     |    |
| Beautiful Creatures                                                                                                    | My Account:                            | -  |
| Kami Garcia                                                                                                    | Checkout limit:<br>Titles checked out: | 10 |
|                                                                                                    | Checkouts remaining:                   | 10 |

## How to find books

You may browse the collection by using the **Menu** or you can search for a title with the simple search at the top of the page. Click the Menu icon if you don't see the selections in the dark area below the BCLS logo.

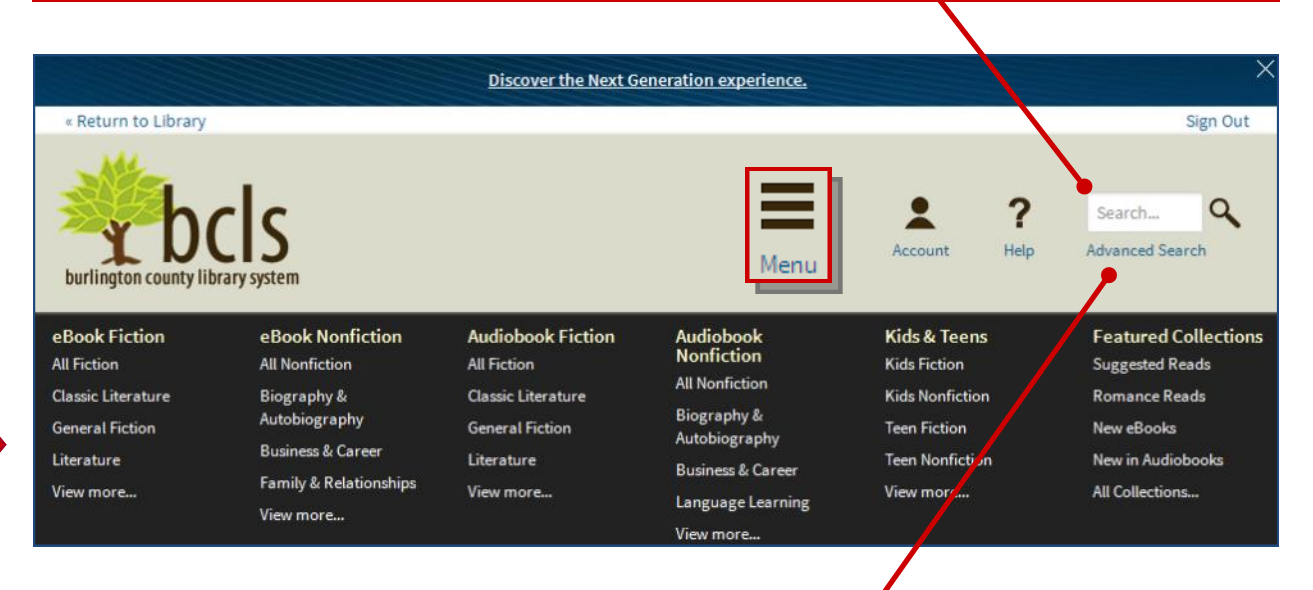

Even better is the **Advanced Search**. The Advanced Search will let you search for a title that is currently available as well as by Subject. Genres are included in the Subject dropdown menu. You may also select a file format such as Kindle or epub.

| Author/Creator |           |               |                   |
|----------------|-----------|---------------|-------------------|
| Added to site: | All Dates |               |                   |
| All Subjects   |           |               |                   |
| All Formats    |           |               |                   |
| All Languages  |           |               |                   |
| All Publishers |           |               |                   |
| All Awards     |           |               |                   |
| Library Colle  | ection    | Available Now | Additional Titles |

## Title records

Once you have located a book that interests you, you will be able to see if the book is available to **Borrow**. If it is not, you may **Place a Hold** to be put on the waiting list. Click on a book for a longer description and an excerpt.

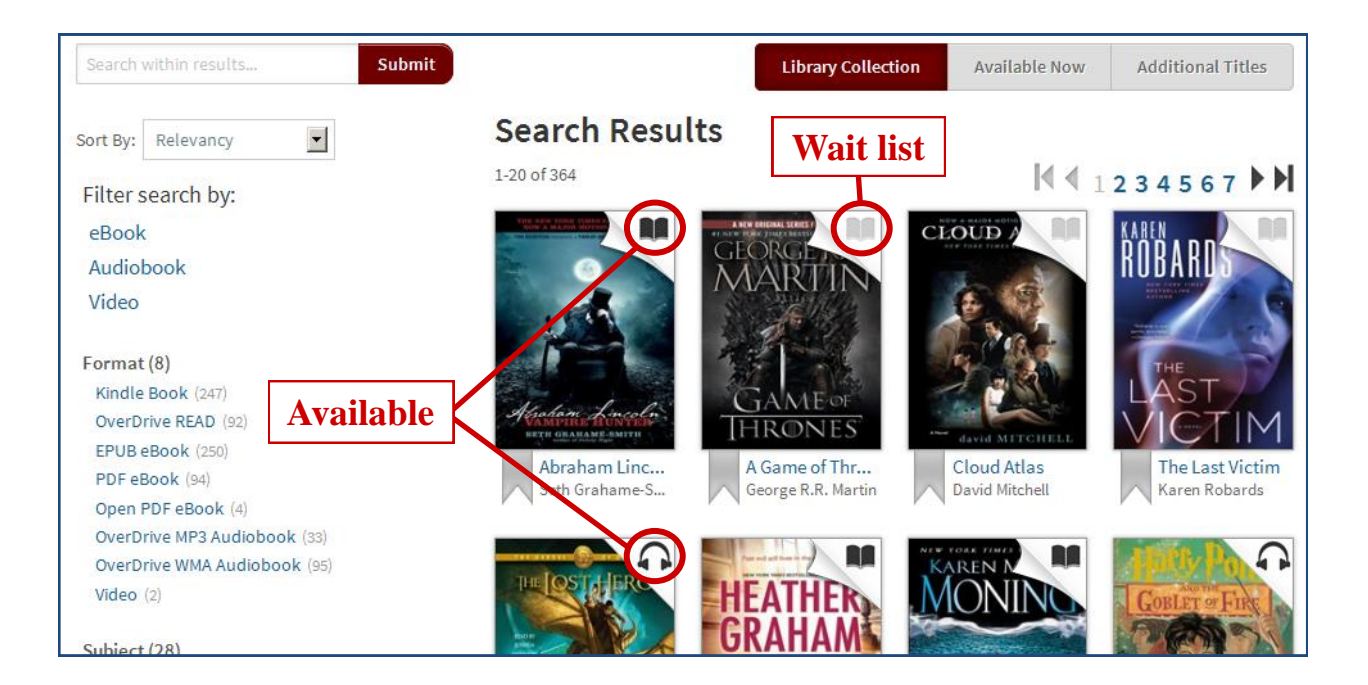

If you find a title that you are interested in but you don't want to check out or request it now, you can add it to your **Wish List** for later.

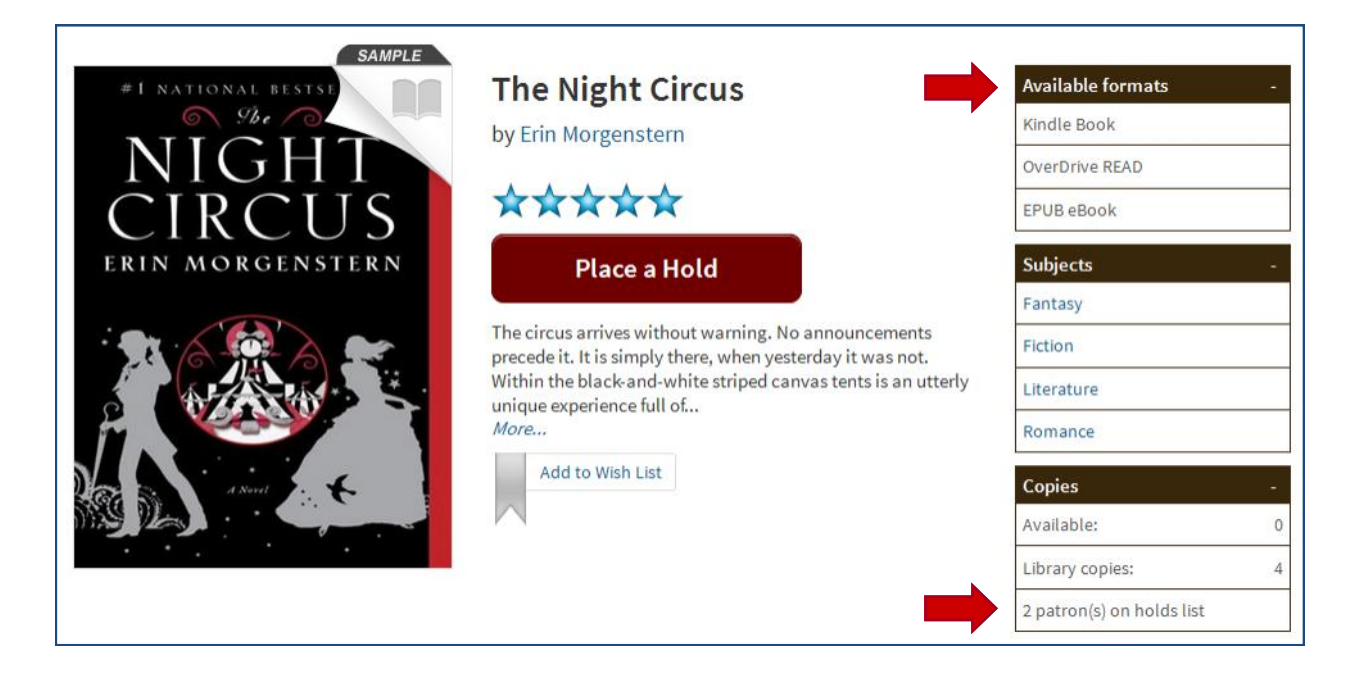

## Checkout

If the book is available for immediate checkout, you will see the **Borrow** button. Click it to check your book out. The titles you borrow will remain on your **Bookshelf** for the full duration of your checkout.

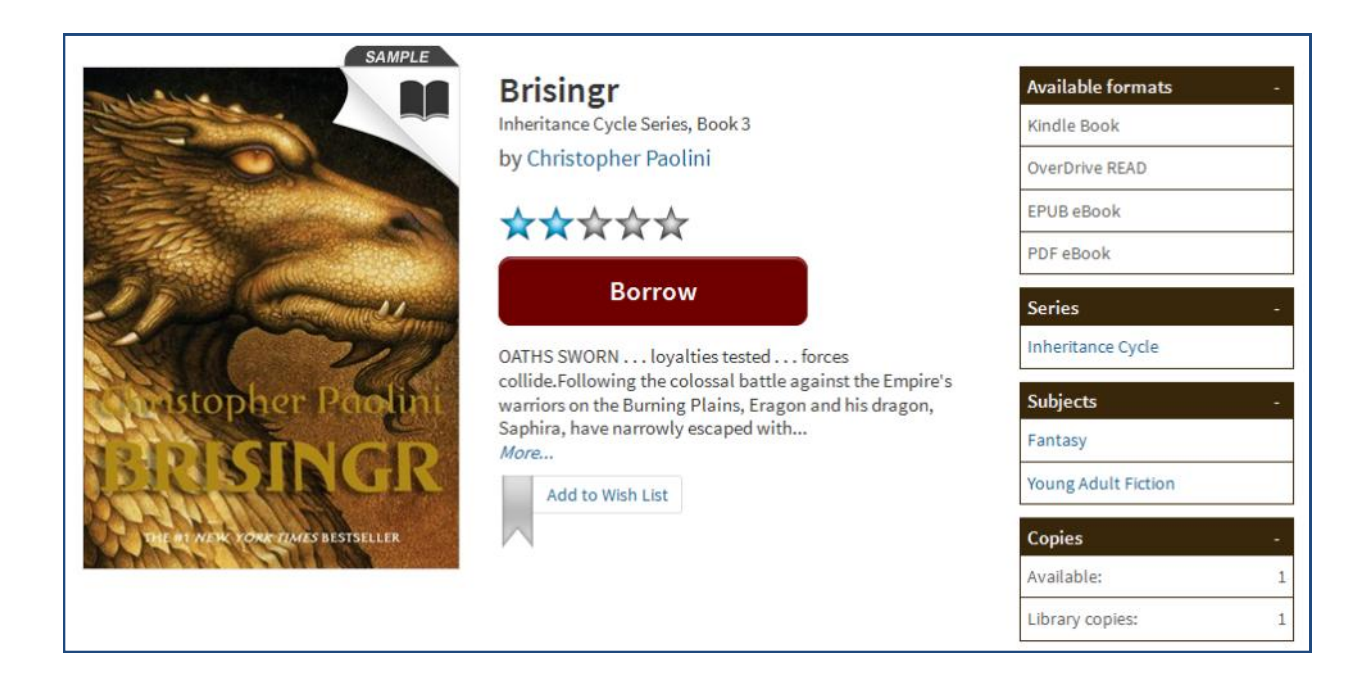

Once your title is checked out and on your **Bookshelf**, you may checkmark your download format. Don't forget to click the "**Confirm & Download**" link. You may also (or instead) choose to read your book right in your browser.

| Note: Once you select a | format, you may only be able t   | to return the title via the software. | Bookshelf            |    |
|-------------------------|----------------------------------|---------------------------------------|----------------------|----|
|                         | Download<br>(Select one format)  |                                       | Holds                |    |
|                         | Read (In your browser)           | Download<br>(Select one format)       | Lists                |    |
| Contropher Proling      | Expires : Mar 12 2013<br>12:41PM | Kindle Book                           | Settings             |    |
| Brisingr                | Return Title                     |                                       | My Account:          |    |
| Christopher Paolini     |                                  |                                       | Checkout limit:      | 10 |
|                         |                                  | Confirm & Download                    | Titles checked out:  | 1  |
|                         |                                  |                                       | Checkouts remaining: | 9  |